Instrukcja obsługi aplikacji SmartEnergizer Version 2024[02]21 - iOS|Android

Ger IT ON Google Play

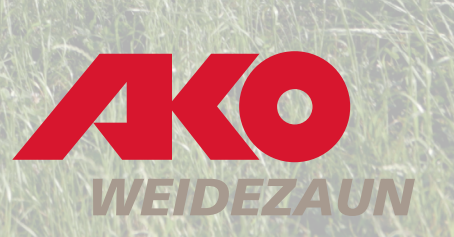

Aplikacja Kerbl-Welt

Aplikacja Kerbl umożliwia sterowanie i dostosowywanie ustawień SMART ENERGIZER bezpośrednio z telefonu komórkowego.

Aplikacja pomaga zarządzać i obsługiwać elektryzatory do ogrodzeń kompatybilne z SMART.

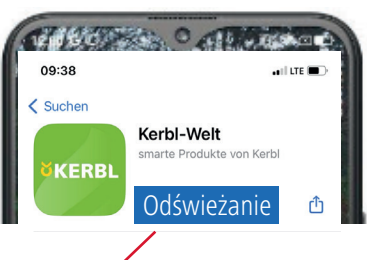

#### UWAGA

Upewnij się, że zawsze masz załadowaną najnowszą wersję aplikacji. Dlatego regularnie sprawdzaj dostępne aktualizacje w AppStore lub PlayStore. Zalecamy aktywowanie funkcji automatycznej aktualizacji w ustawieniach.

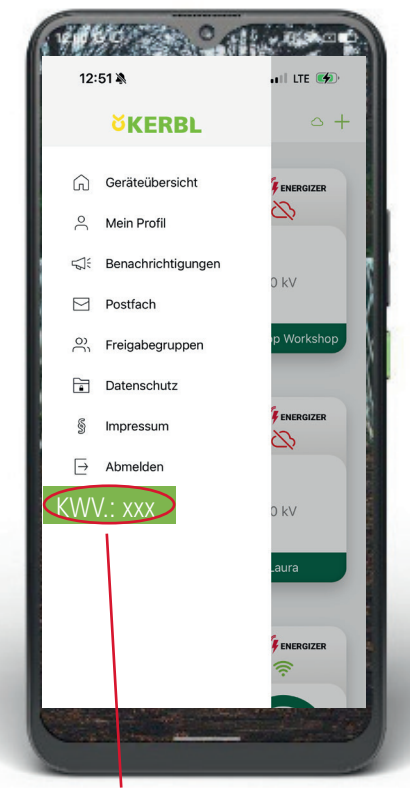

Informacje o zainstalowanej wersji

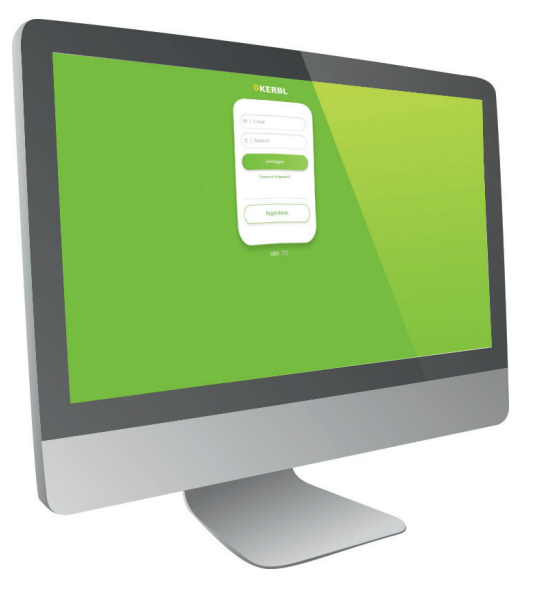

#### Sterowanie w przeglądarce

Aplikację Kerbl-Welt można również otworzyć za pomocą przeglądarki internetowej. Link: Kerbl Welt (kerbl-iot.com)

### Wymagania systemowe: iOS: co najmniej 13.0 lub nowszy Android: co najmniej 5.1 lub nowszy

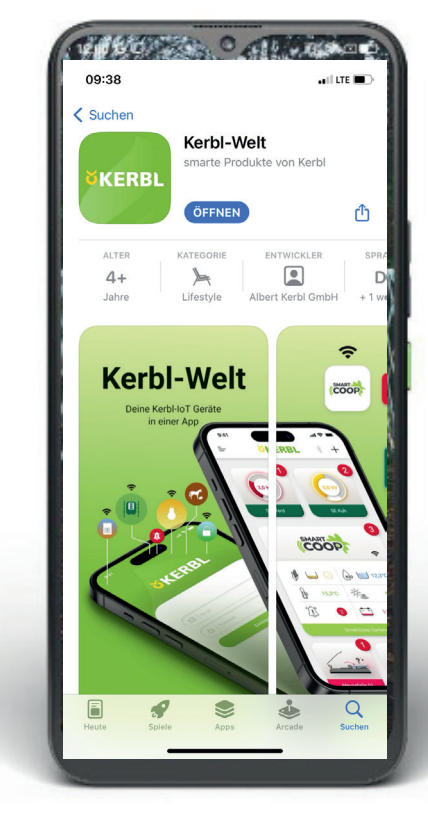

Download on the App Store

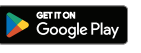

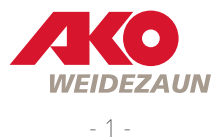

1 Napięcie zasilania (akumulator 12 V lub zasilacz sieciowy 12/230 V)

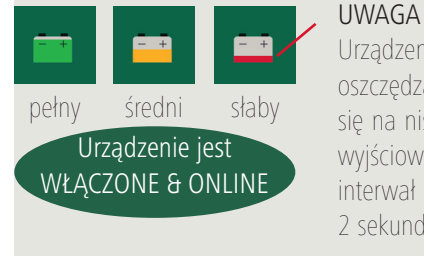

Urządzenie aktywuje mechanizm oszczędzania energii, tj. przełącza się na niski poziom mocy. Energia wyjściowa zostaje zmniejszona, a interwał impulsów zmienia się na 2 sekundy.

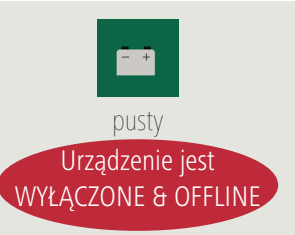

UWAGA Widoczność aktualizacji napięcia baterii w aplikacji może potrwać do 30 minut.

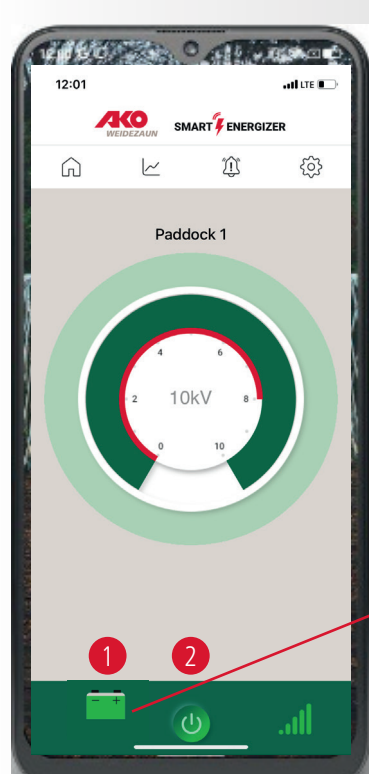

UWAGA

Jeśli urządzenie zostało ręcznie przełączone na 0,

sterowanie włączaniem/wyłączaniem za pomocą aplikacji NIE jest możliwe! Jeśli urządzenie zostało przełączone na 0 na 10 minut, urządzenie przej-

dzie w tryb OFFLINE. W ciągu tych

10 minut urządzenie może być

nadal lokalizowane.

## UWAGA

Smart Energiser może być również sterowany ręcznie w dowolnym momencie bez aplikacji!

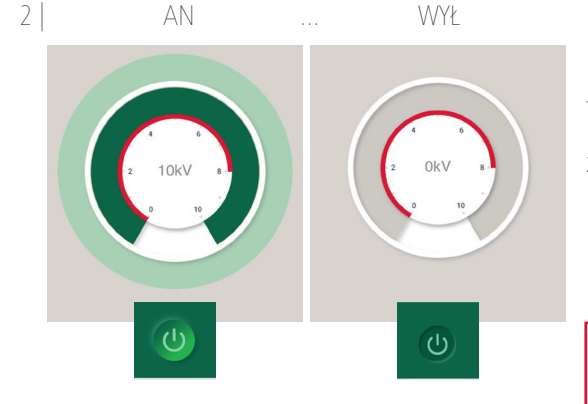

OFFLINE

Gerät ist offline seit: 17.07.2023 - 12:19

#### UWAGA

Jeśli urządzenie zostanie przełączone bezpośrednio za pomocą ręcznego przełącznika ON/OFF, w aplikacji zostanie wyświetlony komunikat.

#### UWAGA

Aplikacja przechodzi w tryb OFFLINE, jeśli ...

zasilanie zostało recznie przerwane => urządzenie zostanie wyłączone

bateria jest rozładowana => urządzenie zostanie wyłączone

nie ma już odbioru LTE do chmury => urządzenie pozostaje włączone

(brak możliwości sterowania aplikacją!)

Rozpoczęto lokalizację urządzenia => urządzenie pozostaje WŁĄCZONE (brak możliwości sterowania aplikacją!)

urządzenie zostało ręcznie przełączone na 0 na 10 minut => urządzenie jest wyłączone

Widoczność trybu OFFLINE w aplikacji może trwać do 10 minut.

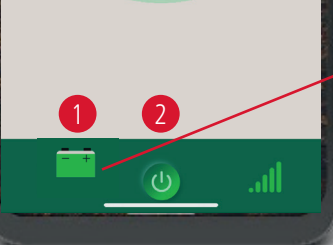

UWAGA

Bieżący stan baterii jest wyświetlany po dotknięciu symbolu baterii.

Po kolejnych 30 minutach otrzymasz wiadomość alarmową, w tym powiadomienie push/wiadomość e-mail (jeśli została aktywowana).

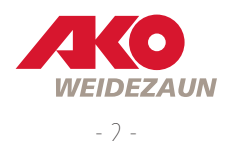

UWAGA

LTE/GPS.

Instalacja w metalowym pojem-

lub pod dachem może zagrozić

połączenia radiowego z siecią

niku na baterie, w pomieszczeniu

3 | Odbiór LTE przez SMART ENERGIZER

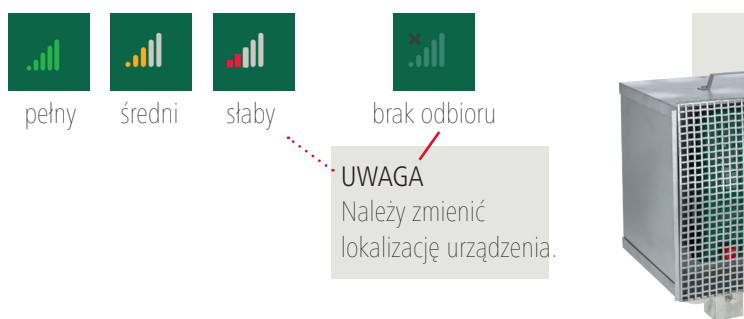

## 4.0 | Stan pracy | Napięcie wyjściowe

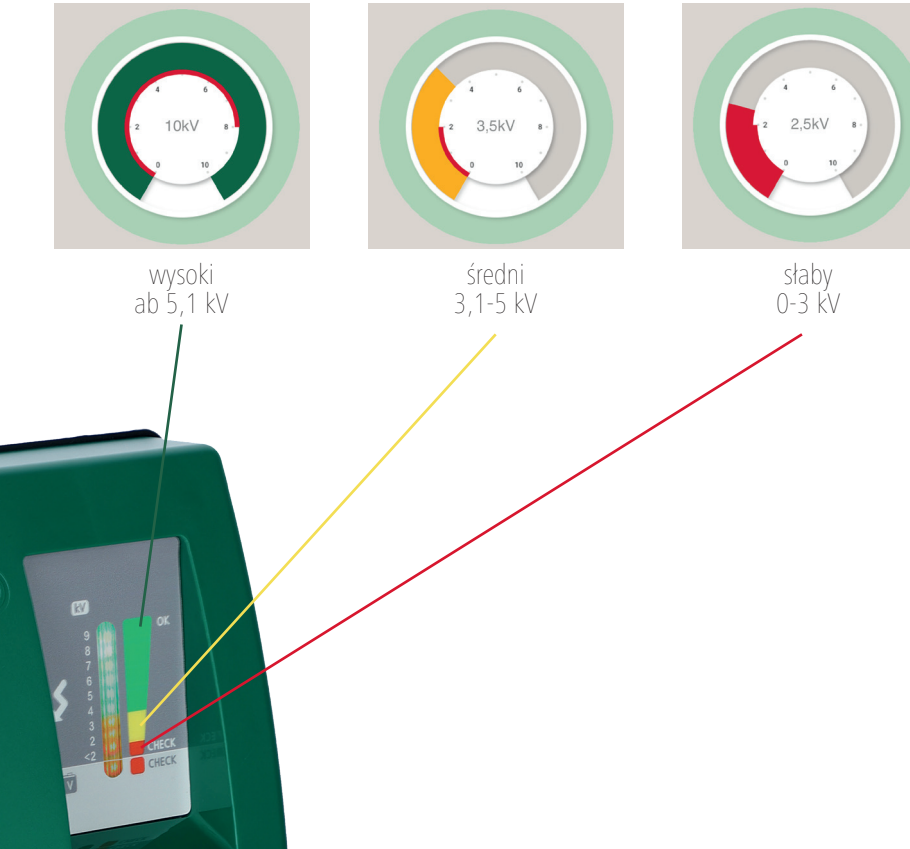

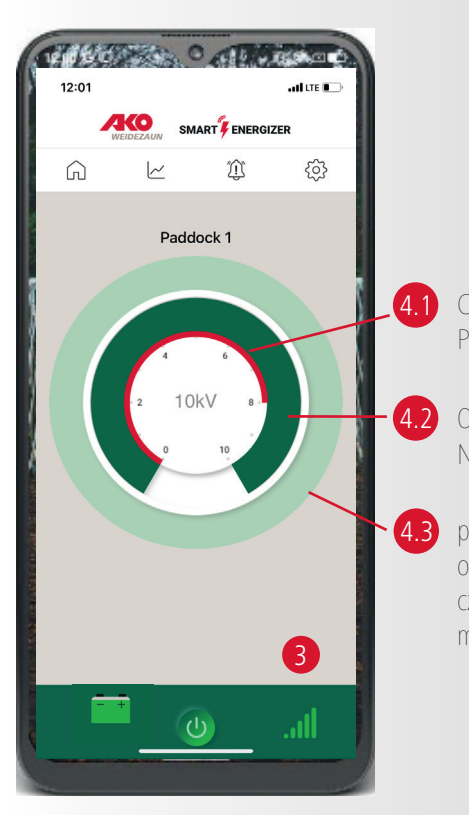

Czerwony pasek: Próg alarmu ogrodzenia

Obwód wewnętrzny: Napięcie wyjściowe \*patrz FAQ

pulsujący alarm zewnętrzny okrąg: zielony: OK czerwony: poniżej progu alarmowego ogrodzenia

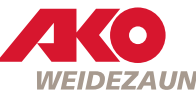

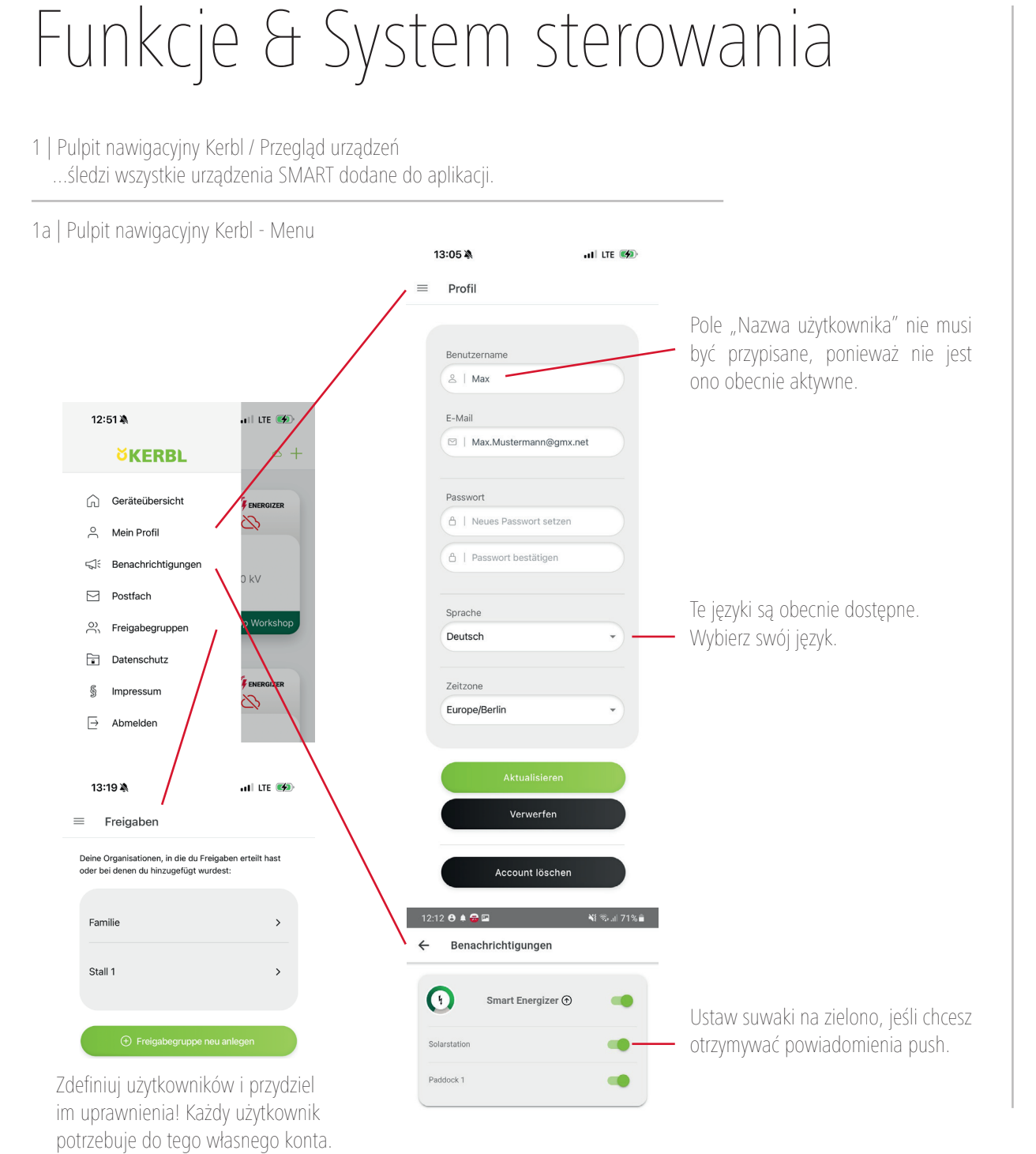

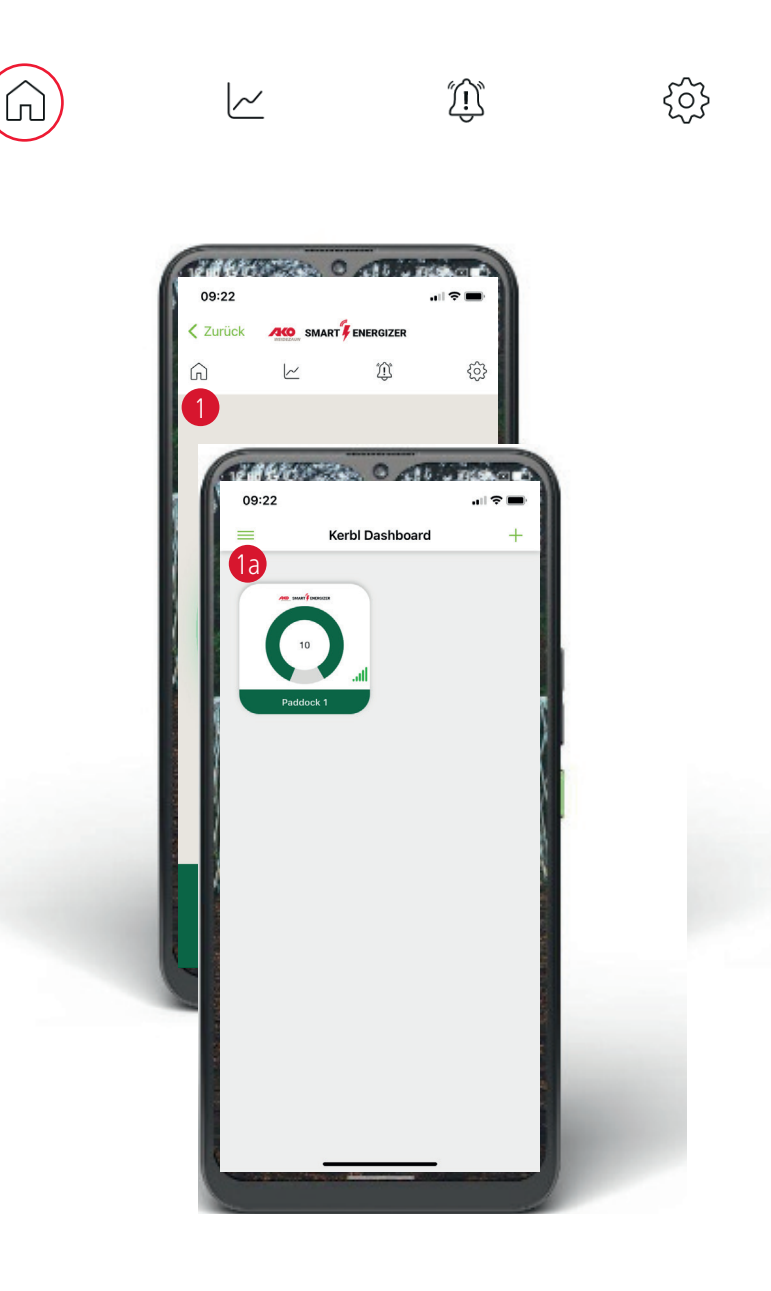

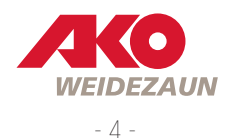

1b | Pulpit nawigacyjny Kerbl / Przegląd urządzeń - Dodaj urządzenia do grodzenia pastwisk

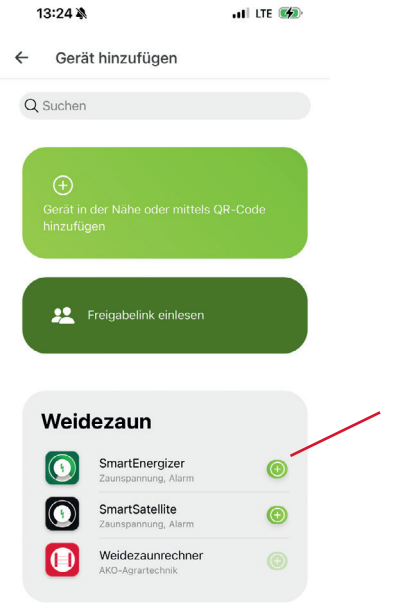

Wybierz ",+" dla ",SmartEnergiser". Skaner kodów QR otworzy się bezpośrednio. Kod QR znajduje się z tyłu urządzenia. Urządzenie może być przypisane tylko do jednego konta.

#### UWAGA

Połączenie Bluetooth nie jest dostępne dla urządzeń ogrodzenia pastwiska.

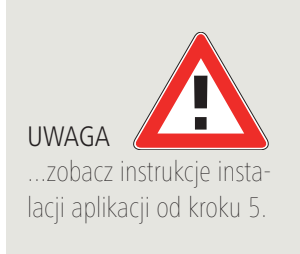

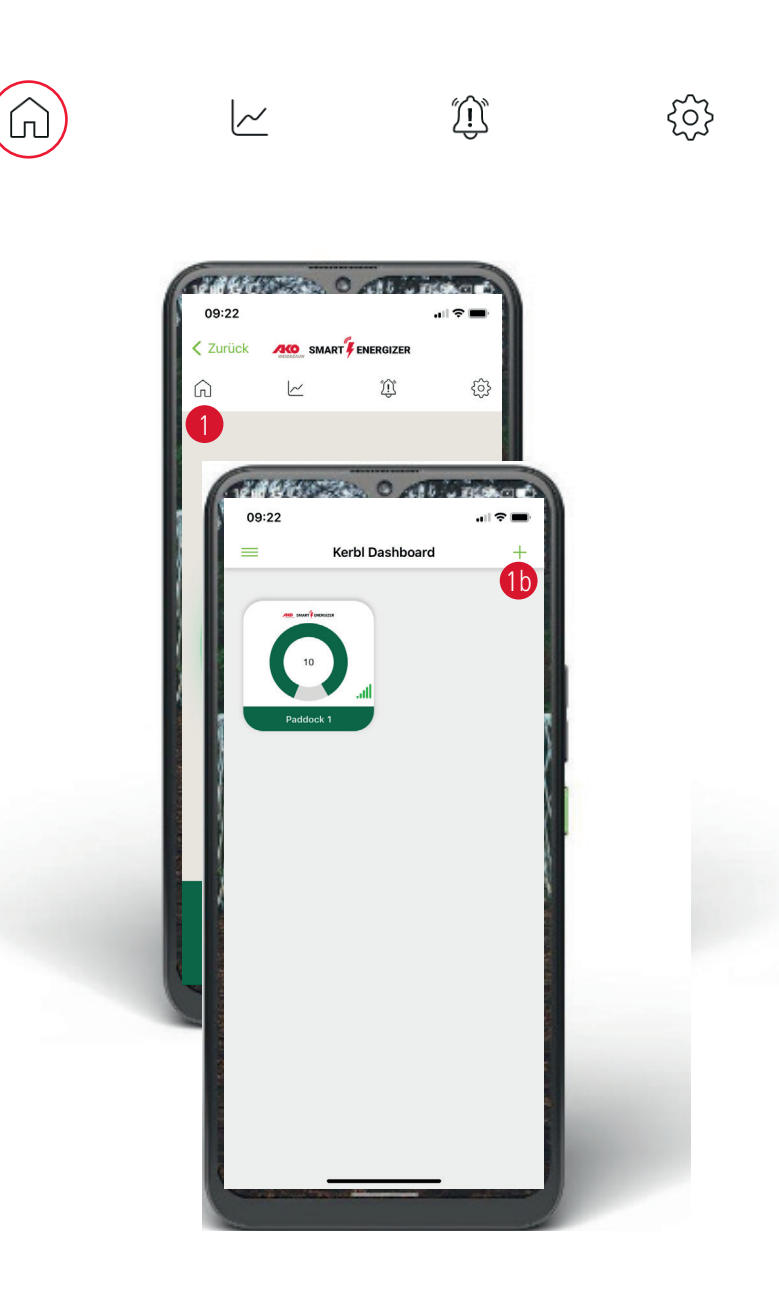

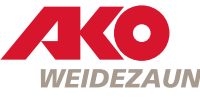

2 | Przebieg napięcia ogrodzenia i akumulatora ...może być wyświetlany graficznie od 1 godziny do 1 tygodnia.

UWAGA: Dane są obecnie przechowywane w Clound przez maksymalnie 3 miesiące. UWAGA: Może to zostać zmienione przez producenta w dowolnym momencie.

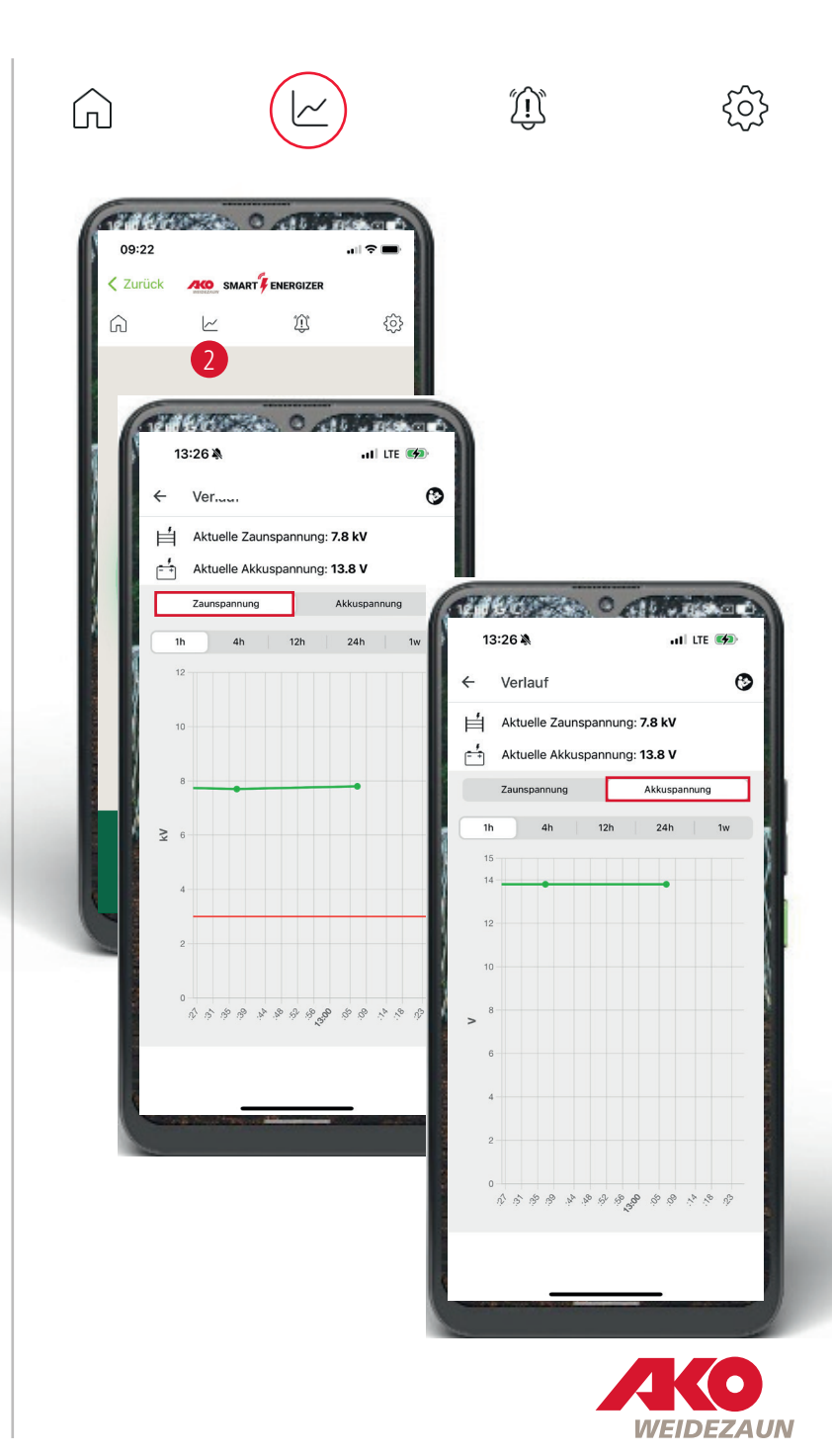

3 | Wiadomości i komunikaty alarmowe

W urządzeniu:

Komunikaty alarmowe są oznaczone czerwonym symbolem dzwonka i czerwonym okręgiem zawierającym liczbę różnych alarmów.

Przegląd wszystkich wiadomości jest wyświetlany w tle wraz z datą i godziną. W tym celu należy dotknąć symbolu dzwonka.

Na desce rozdzielczej:

Komunikaty alarmowe są oznaczone na pulpicie nawigacyjnym czerwonym kółkiem i wykrzyknikiem. wykrzyknik. Wykrzyknik znika, gdy komunikaty alarmowe są oznaczone symbolem dzwonka. komunikaty alarmowe za pomocą symbolu dzwonka.

3a | Usuwanie wiadomości

Wiadomości można usuwać pojedynczo, przesuwając palcem lub używając na dole ekranu.

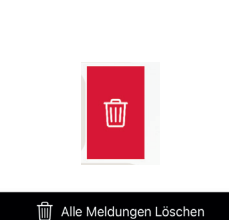

SMART FENERGIZER

9

3.7 kV

Xi 8000 + Solar 410W  $\widehat{}$ 

3b | Instrukcja obsługi

Kliknij przycisk w prawym górnym rogu, aby przejść do strony www.my-manual.eu gdzie można wyświetlić wszystkie instrukcje obsługi.

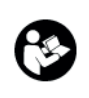

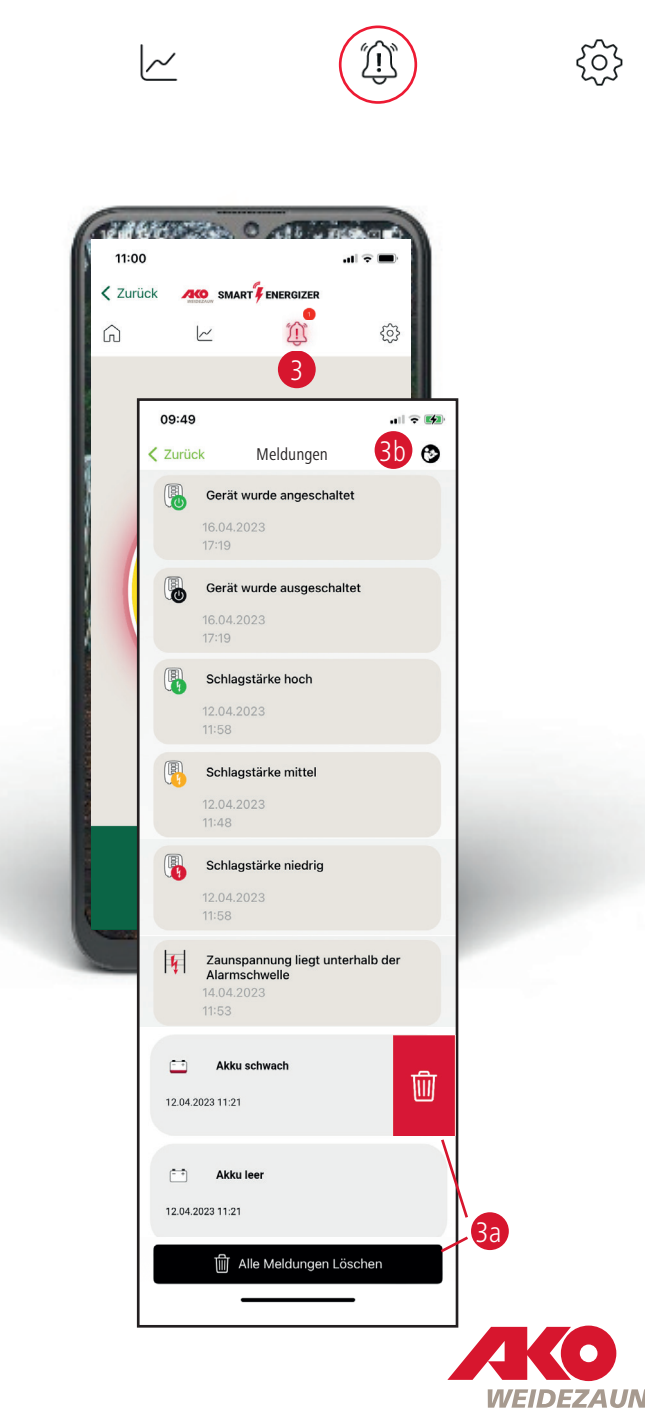

# Wszystkie wiadomości w skrócie

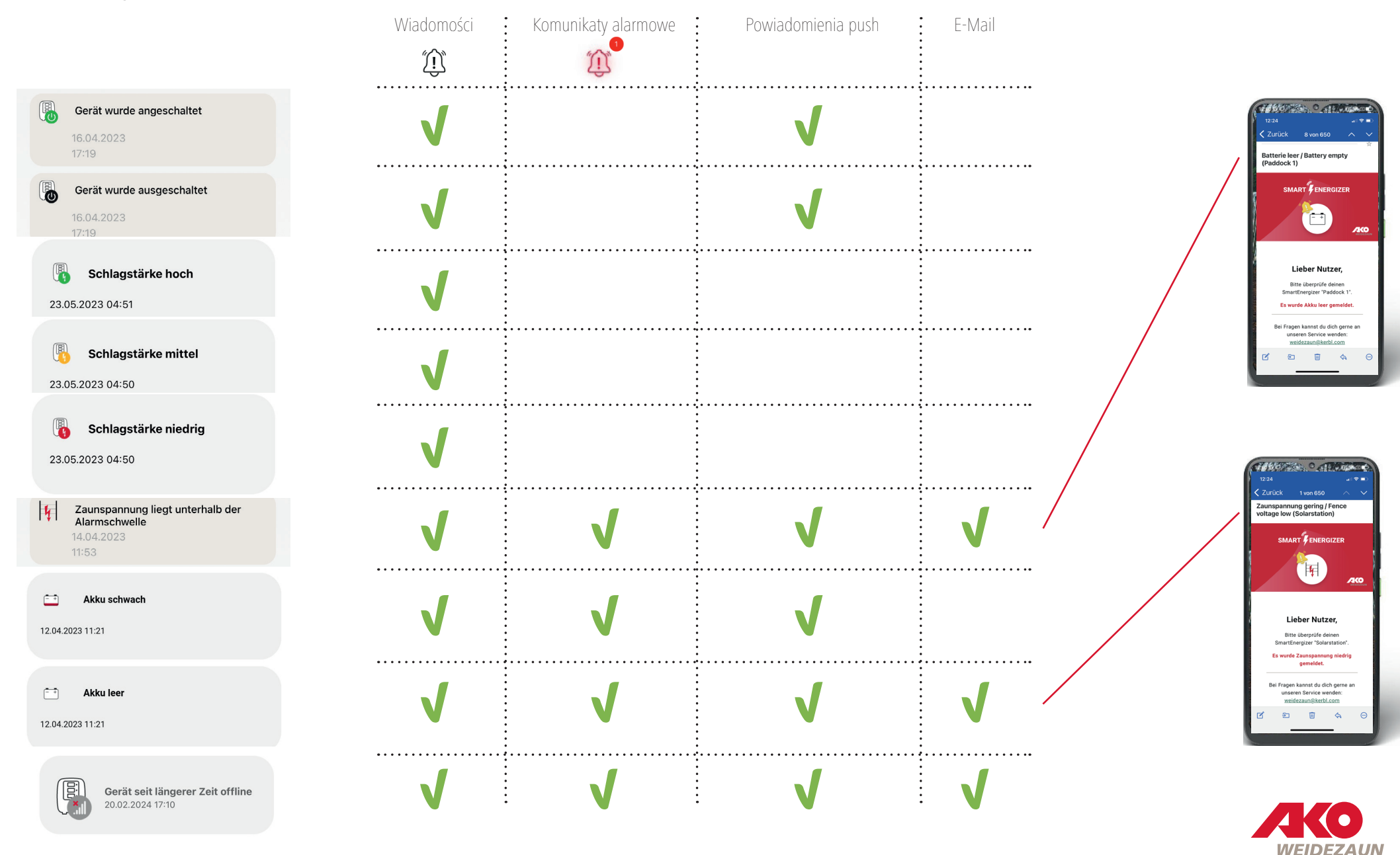

- 8 -

- 4 | Ustawienia elektryzatora ogrodzenia i aplikacji ....można zdefiniować i dostosować w dowolnym momencie, jeśli zajdzie taka potrzeba.
- 4a | Ustawianie i zmiana nazwy urządzenia
- 4b | PRÓG ALARMU OGRODZENIA

W tym miejscu można ustawić dolną granicę napięcia ogrodzenia w sposób ciągły w zakresie od 2 kV do 8 kV. Jeśli napięcie spadnie poniżej ustawionej wartości, uruchomiony zostanie alarm.

4c | LOKALIZACJA

Tutaj można zlokalizować urządzenie SmartEnergiser. Lokalizacja wymaga, aby zasilacz ogrodzenia działał i ma odbiór LTE i satelitarny. Jeśli urządzenie znajduje się w budynku, lokalizacja najprawdopodobniej nie zadziała. najprawdopodobniej nie będzie działać.

### UWAGA

Podczas lokalizacji nie można sterować skrzynką ogrodzenia elektrycznego za pośrednictwem aplikacji przez około 3 minuty.

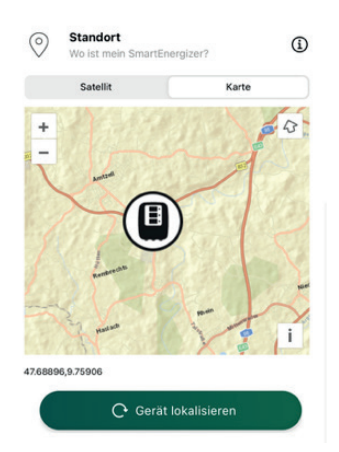

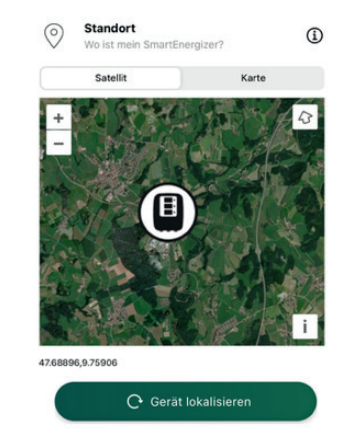

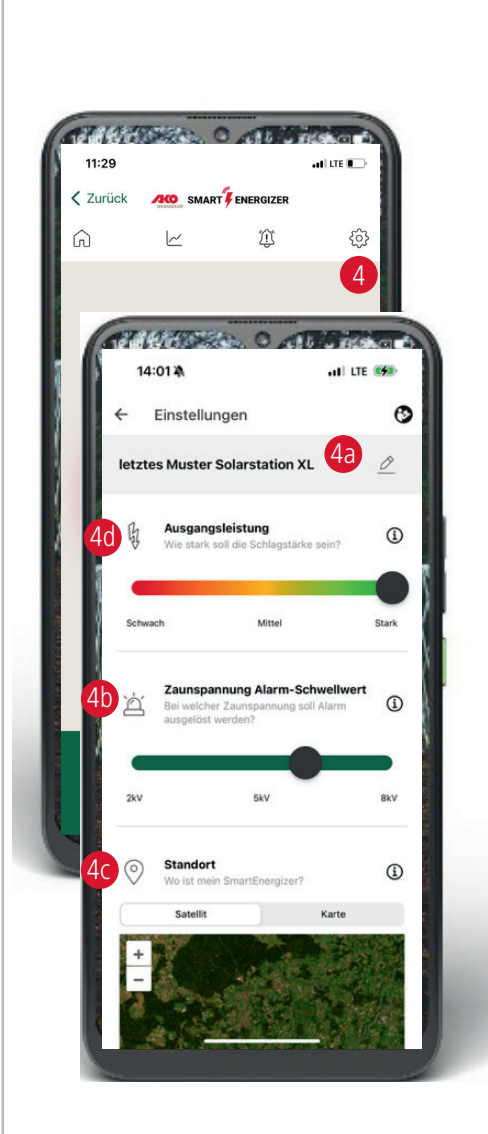

~

 $\widehat{}$ 

 $\hat{\mathbb{D}}$ 

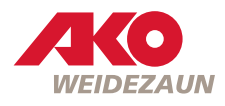

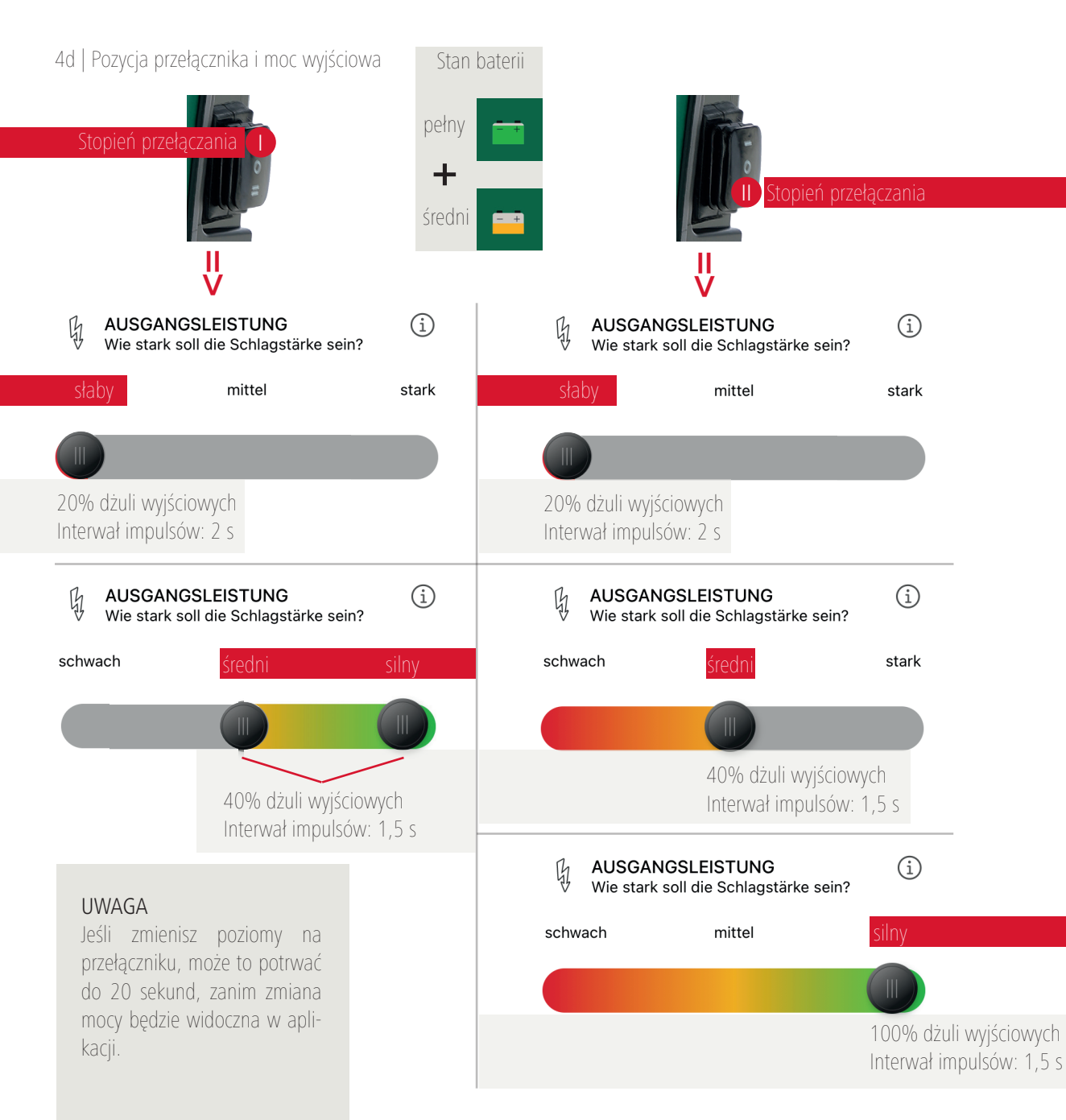

Stan baterii - + słaby (i) AUSGANGSLEISTUNG B Wie stark soll die Schlagstärke sein? schwach mittel stark 20% dżuli wyjściowych Interwał impulsów: 2 s UWAGA Urządzenie automatycznie aktywuje mechanizm

orządzenie automatycznie aktywuje mecnanizm oszczędzania energii, tj. przełącza się na niski poziom mocy. Energia wyjściowa zostaje zmniejszona do 20%, a interwał impulsów zmienia się na 2 sekundy.

#### UWAGA

Należy naładować akumulator 12 V!

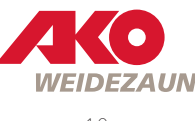

#### 4e | ALARM PER MAIL

W tym miejscu możesz wybrać, czy chcesz być powiadamiany e-mailem o wyzwoleniu alarmu. W tym celu należy aktywować suwak i wprowadzić żądane adresy e-mail, aby korzystać z tej funkcji. **UWAGA:** Otrzymanie wiadomości e-mail może potrwać do 10 minut.

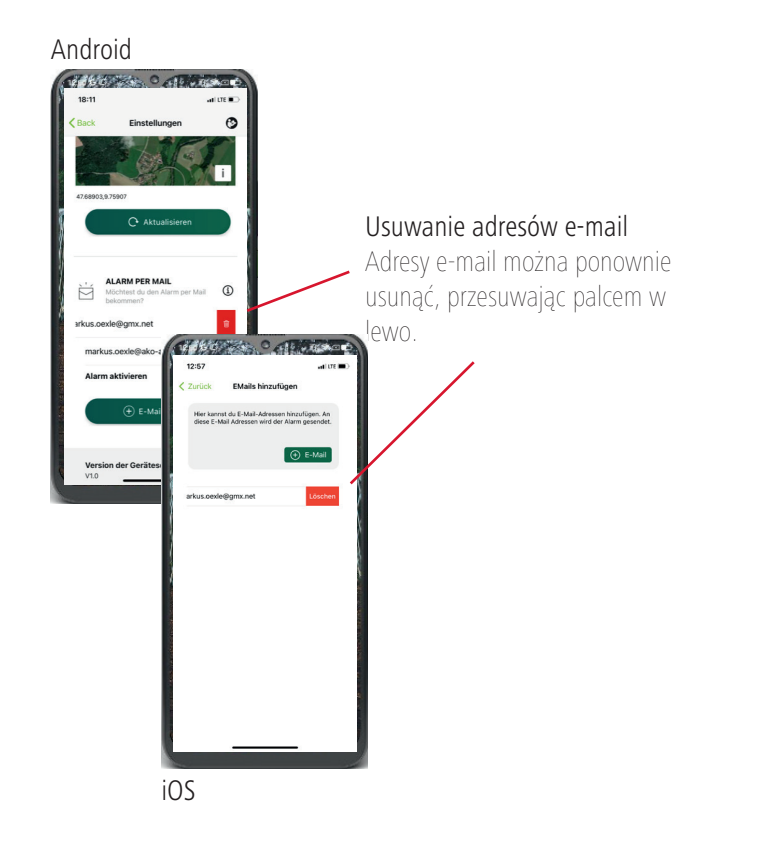

### 4f | USUŃ URZĄDZENIE

Tutaj można usunąć urządzenie ogrodzenia elektrycznego z aplikacji.

UWAGA Jest to obowiązkowe, jeśli nowy użytkownik chce zeskanować kod QR urządzenia.

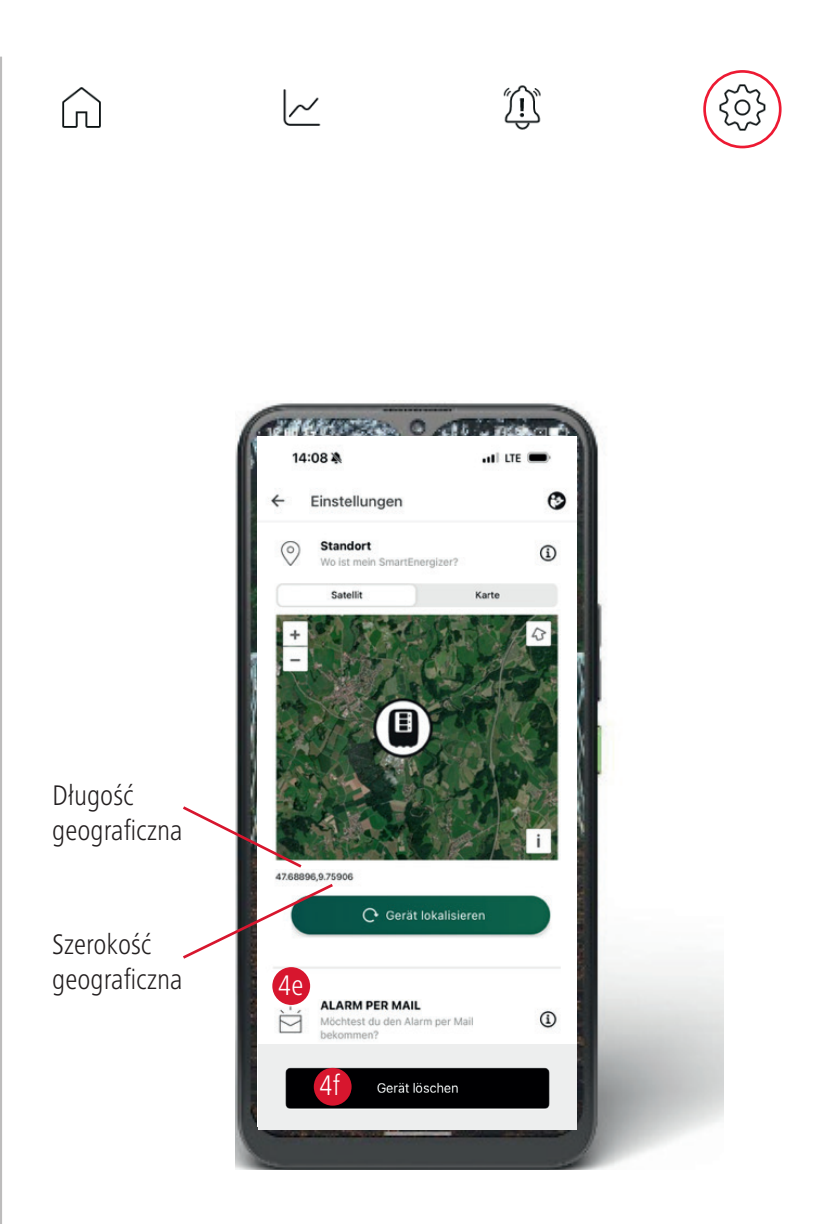

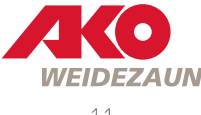

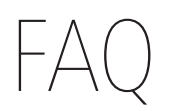

 1 Informacje o napięciu w aplikacji reprezentują moc wyjściową bezpośrednio na urządzeniu. Rzeczywisty stan ogrodzenia (np. usterki w systemie ogrodzenia, roślinność itp.) można wiarygodnie wyświetlić w aplikacji tylko wtedy, gdy uziemienie, a także przewodność i Przewodność i wszystkie połączenia materiału przewodu ogrodzenia są dobre.
 WSKAZÓWKA Zbliżenie progu alarmowego do aktualnego napięcia wyjściowego, dzięki czemu sygnalizowane są również mniejsze straty napięcia.

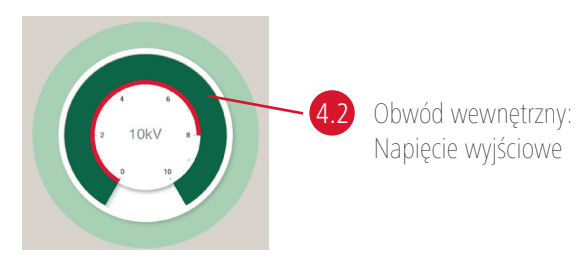

2 | Czy mogę obsługiwać Smart Energiser bez aplikacji? => TAK

WŚKAZÓWKA Jeśli nie ma połączenia między aplikacją a urządzeniem, urządzeniem można również sterować ręcznie. Sterowanie ręczne. Przełącznik bezpośrednio na urządzeniu "ma 1. priorytet" - tzn. mogę np. włączyć/obsługiwać urządzenie, które znajduje się w pozycji 0. które znajduje się w pozycji 0 NIE MOŻE być włączone/obsługiwane przez aplikację. Z drugiej strony, urządzenie które zostało wyłączone przez aplikację, może zostać ponownie aktywowane za pomocą przełącznika urządzenia.

3 | W jakich odstępach czasu dane urządzenia są aktualizowane w aplikacji?

Urządzenie automatycznie wysyła

- •...co 30 minut aktualizację statusu dotyczącą (napięcia akumulatora, napięcia ogrodzenia, ...)
- •...natychmiast wysyła aktualizację stanu, jeśli
  - zmienia się stan baterii (pełna => średnia => niska => pusta)
  - jeśli siła uderzenia zostanie zmieniona przez kontroler
  - uruchomiony zostanie alarm
  - urządzenie zostanie włączone/wyłączone
- •...aktualizacja stanu po 10 kolejnych cyklach, jeśli:
  - napięcie ogrodzenia odbiega o więcej niż 1kV od ostatniej przesłanej wartości w ciągu 10 cykli

- Wykres słupkowy na SmartEnergiser świeci się na czerwono tylko podczas CHECK.
  WSKAZÓWKA Odłącz ogrodzenie od urządzenia
  => Jeśli nie nastąpi żadna zmiana, urządzenie należy odesłać do fabryki.
  W przeciwnym razie usterka dotyczy systemu ogrodzenia.
- 5 Aplikacja nie może być obsługiwana WSKAZÓWKA Telefon komórkowy ORAZ SmartEnergizer (patrz 3.) muszą mieć połączenie "z Internetem" w celu wzajemnej komunikacji! Smart Energiser nie może "radiować" przez WLAN.
- Aplikacja pokazuje OFFLINE (patrz str. 2)
  WSKAZÓWKA Jeśli jesteś obecnie OFFLINE, po prostu przełącz się na chwilę na pulpit nawigacyjny i z powrotem - status może zostać ponownie zaktualizowany.
- 7 | Jak mogę usunąć dodatkowego użytkownika, który został pierwotnie autoryzowany? WSKAZÓWKA Aby to zrobić, przypisz nowe hasło w profilu lub zorganizuj użytkowników za pomocą grup uprawnień.
- 8 | Co zrobić, jeśli usunę urządzenie z aplikacji, ale inni (moi) użytkownicy nadal mają to urządzenie w aplikacji?
   WSKAZÓWKA Wtedy zostanie ono również usunięte.
- 9 Co się stanie, jeśli inny (mój) użytkownik zmieni hasło lub usunie urządzenie usunięte z aplikacji?
  WSKAZÓWKA Prosimy o kontakt z AKO-Agrartechnik GmbH & Co. KG.
- 10 | OFFLINE

WSKAZÓWKA Jeśli urządzenie nie jest w trybie online, nie może znaleźć sieci. W tym czasie urządzenie jest restartowane w tle co 10 minut. Oznacza to, że wyszukiwanie sieci rozpoczyna się co 10 minut.

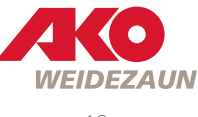

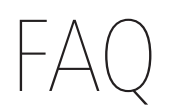

11 Co zrobić, jeśli chcę uzyskać dostęp do urządzenia na innym koncie, ale utworzyłem już własne konto dla innego urządzenia?
 WSKAZÓWKA W menu wyloguj się z bieżącego konta i zaloguj na inne.

12 | Jaka jest różnica między opcją "Wyloguj" w aplikacji a opcją "Wyczyść" w aplikacji? WSKAZÓWKA

"Wyloguj": Nie można już korzystać z żadnych funkcji w aplikacji. "Przesuń w górę" (iOS): Konto zostanie wylogowane, a aplikacja zamknięta w tle. "Przesuń w górę" (Android): Aplikacja jest zamykana w tle, ale logowanie pozostaje aktywne.

- 13 | Do czego służy nazwa użytkownika w profilu?
  WSKAZÓWKA Nie musisz wprowadzać nazwy użytkownika. To pole nie jest obecnie używane.
- 14 | Którą strefę czasową należy ustawić?
  WSKAZÓWKA Wybierz strefę czasową w zależności od lokalizacji.
- 15 | Czy zużycie energii przez SmartEnergiser jest wyższe niż przez porównywalne urządzenie podstawowe?
   WSKAZÓWKA Tak ... o około 10 mA.
- 16 Jak długo przechowywane są wiadomości i dane historii?
  WSKAZÓWKA Wiadomości są przechowywane do momentu ich usunięcia przez użytkownika.
  Dane historii ogrodzenia i napięcia baterii są obecnie przechowywane w chmurze przez 3 miesiące a następnie automatycznie usuwane.

17 | Podczas otwierania aplikacji pojawia się biały ekran
 WSKAZÓWKA W tym przypadku serwer uległ awarii i nie można się z nim połączyć.
 Spróbuj ponownie w późniejszym czasie.

#### 18 | Zmiana lokalizacji urządzenia

**WSKAZÓWKA** Tak, jeśli urządzenie zmieni lokalizację, NOWA lokalizacja nie zostanie automatycznie zaktualizowana w aplikacji. Nowa lokalizacja MUSI zostać "uruchomiona" w aplikacji. Lokalizacja wymaga, aby zasilacz ogrodzenia działał i miał odbiór LTE i satelitarny. Jeśli urządzenie znajduje się w budynku, śledzenie najprawdopodobniej nie będzie działać.

**UWAGA** Podczas lokalizacji nie można sterować skrzynką ogrodzenia elektrycznego za pośrednictwem aplikacji przez około 3 minuty.

#### 19 | Napięcie wyświetlane w aplikacji

WSKAZÓWKA Napięcie wyświetlane w aplikacji jest napięciem wyjściowym lub końcowym, ale nie napięciem na ogrodzeniu. Na napięcie na ogrodzeniu nadal ma wpływ rezystancja materiału przewodu lub roślinność.

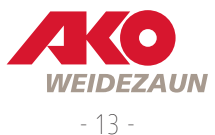

# AKO-Agrartechnik GmbH & Co. KG

### Dystrybucja | Logistyka

Albert Kerbl GmbH Felizenzell 9 84428 Buchbach Germany Tel.: +49 8086 933 577 www.kerbl.de weidezaun@kerbl.de

#### Producent | Informacje o produkcie

AKO-Agrartechnik GmbH & Co. KG Karl-Maybach-Str. 4 88239 Wangen Deutschland Tel.: +49 7520 9660 0 www.ako-agrar.de info@ako-agrar.de

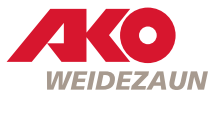